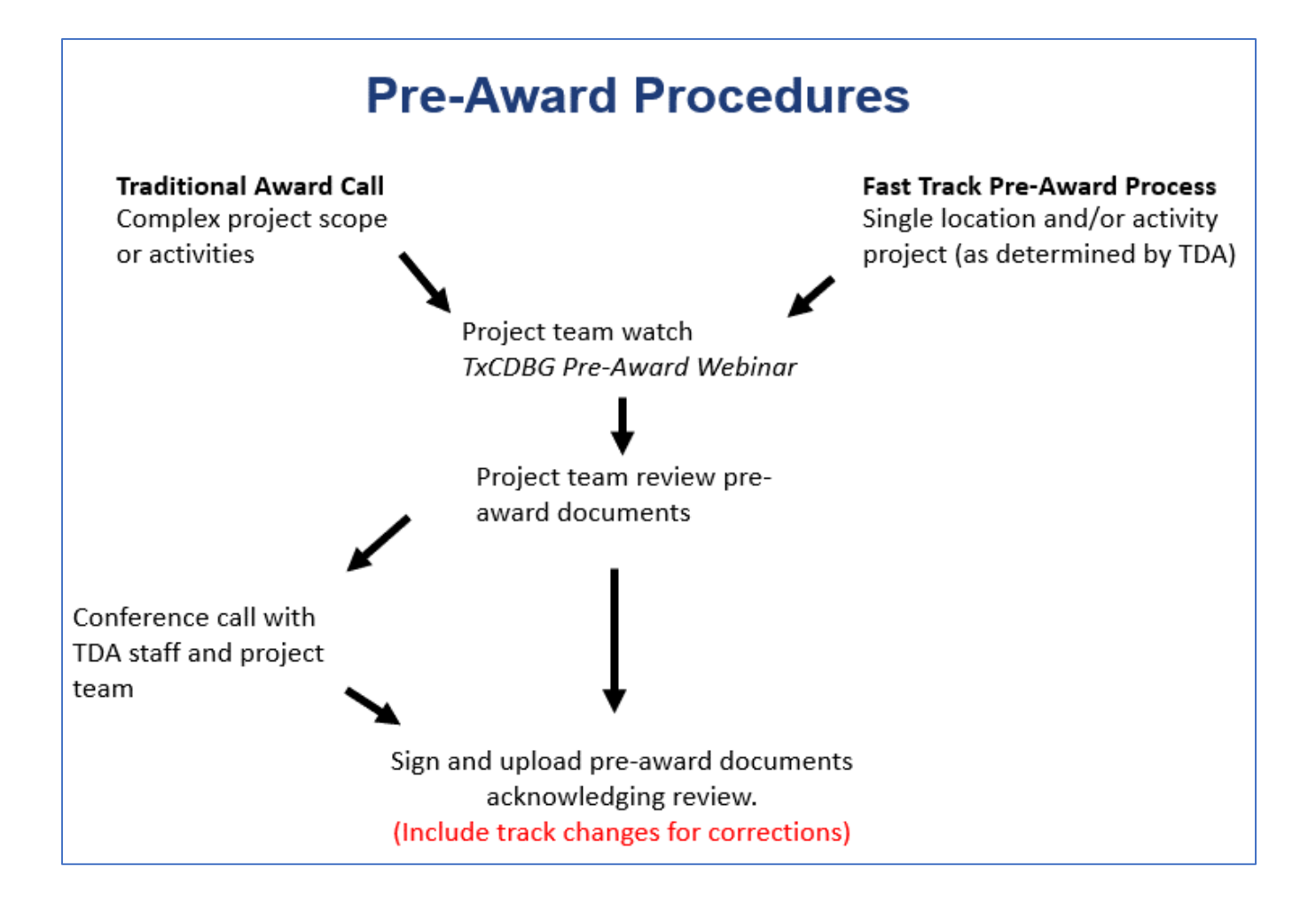

## **Process Steps:**

1. Watch TxCDBG Pre-Award Webinar. Project team, comprised of the applicant locality's Authorized Official, the project engineer, the project administrative staff, and other local staff that will be involved in the grant's implementation should review this recording. Please note, information has been updated since last year.

## Link here: 2022 Pre-Award Webinar

2. Receive email from TxCDBG Support Staff indicating Pre-Award documents have been prepared and are ready for review. **Best Practice:** Coordinate with Project Team to determine who will generate, facilitate the document routing for approval among the project team members, and upload the acknowledged Pre-Award document.

If a "traditional" award call with TDA staff is needed, this email will also include dates and times available for the Project Team to schedule their award call conference; a Teams meeting invite will be sent once a date has been confirmed.

- 3. Login to TDA-GO and navigate to Application. Open *Grant Overview* page.
  - Enter contact information under Primary Administrative Contact within TDA-GO!

Typically, if an applicant has selected a third-party service provider, these fields should include the individual primarily tasked with overseeing project implementation/management. If an applicant is self-administering, these fields should include the local staff person that will be primarily responsible for completing tasks within the TDA-GO system.

• Navigate to *Pre-Award Project Verification* and open the "link generate report" hyperlink. A PDF will be generated and may be accessible in your Downloads folder.

This PDF document will be the Pre-Award document that should be reviewed and acknowledged by the Project Team (at a minimum, the Authorized Official, Administrator, and Engineer)

• Complete check box for *Grant Award Training complete* once all Project Team members have viewed the recording.

| TDA Grant Specialist                                | TDA Staff         |        |                 |
|-----------------------------------------------------|-------------------|--------|-----------------|
| TDA Program Monitor                                 | TDA Staff         |        |                 |
| Primary Administrative Conta                        | ct within TDA-GO! |        |                 |
| Name                                                |                   |        |                 |
| Email                                               |                   |        |                 |
| Phone Number                                        |                   |        |                 |
|                                                     |                   |        |                 |
| Des Aussel Desis d Verification                     | 1                 |        |                 |
| Pre-Award Project Verification link generate report |                   | Select | Drag Files Here |
| Grant Award Training complete                       |                   |        |                 |

4. Open Attachment Repository page

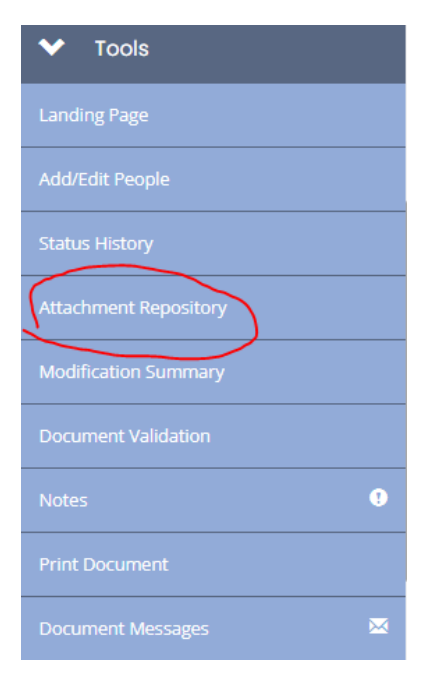

• Find item(s) in attachments table under Grant Agreement Details and Project Locations (Typically, PDF named Figure A1 or Figure A2). Click on attachment link to open document(s).

| ✓ Attachments           |                    |     |                                                    |  |
|-------------------------|--------------------|-----|----------------------------------------------------|--|
| Form Name               | Field Name         | Zip | Attachment Link                                    |  |
| Agreement Certification | Original Agreement |     | CDV21-0113 Stanton Original Executed Agreement.pdf |  |
| Grant Agreement Details | Project Locations  |     | Figure A1 - Stanton 03J.pdf                        |  |
|                         |                    |     |                                                    |  |

- This map (or collection of multiple maps, if multiple benefit areas) serves as the controlling document in defining the project's location(s). The map figure(s) should be reviewed and acknowledged by the Project Team.
- 5. Once the Pre-Award Project Verification document and map figure(s) have been collected, the project team shall review the documents for accuracy and confirm the quantities, work to be performed, beneficiary numbers, and project locations are reflective of the project. Please note: Project details *may* have changed since application submission if TxCDBG Program Staff have identified ineligible costs, corrected beneficiary figures, or have been provided an updated project map.

If discrepancies or typos exist within documents, those issues should be clearly marked and indicated in the acknowledged document that will be uploaded. Best practice is to highlight the area of concern and include suggested corrections in red text.

As each member of the Project Team completes their review of the documents, they should include their signature, printed name, and date at the end of Exhibit A and Exhibit B sections, and on the map figure(s). Signatures may be electronic or handwritten. How the document is routed amongst the involved persons is a local decision (potentially dependent on available technology, etc.)

6. Upload the acknowledged Pre-Award documents in the upload field in *Grant Overview* page.